## FILE A NEGATIVE LANDINGS REPORT

1. Click on "Report Landings" to file a negative report.

| Harvester: 318138                                  |                                                                              |
|----------------------------------------------------|------------------------------------------------------------------------------|
|                                                    | Papart Landiage                                                              |
| enew License                                       | Report Landings                                                              |
| enew an existing license                           | Report catch or landings information                                         |
| OU MUST COMPLETE LANDINGS REPORTS BEFORE RENEWING. |                                                                              |
|                                                    | View Reporting Compliance Status                                             |
| <u>pply License</u>                                | View what reports you submitted to DMR                                       |
| btain a license that you have never held before    | CLICK ABOVE TO SEE WHICH LANDING REPORT IS MISSING.                          |
|                                                    |                                                                              |
| pgrade License                                     | Manage Landings Favorite                                                     |
| pgrade an active license                           | Enter favorites and preferences to speed the entering of landings informatic |
|                                                    |                                                                              |
| eprint License                                     | View Landings Reports                                                        |
| eprint an active license                           | View a report that you entered in LEEDS                                      |
|                                                    |                                                                              |
| rder Tags                                          | <u>Upload a Document</u>                                                     |
| rder tags for a license                            | Upload a document for DMR to review                                          |
| -                                                  |                                                                              |
| lake a Miscellaneous Payment                       | Update My Contact Info                                                       |
| av an outstanding fee                              | Lindate your contact information (name, address)                             |
| an occurrency icc                                  |                                                                              |
|                                                    | Change password                                                              |
|                                                    |                                                                              |
|                                                    | Opdate your LEEDS password                                                   |

## 2. Select "Negative Report."

|   | Enter report                                            |
|---|---------------------------------------------------------|
| 1 | Click HERE for reporting instructions Landings Report   |
|   | Select the type of report to file * O Positive Report   |
|   | Regative report                                         |
|   | Negative report start date * Negative report end date * |

3. To set the date range of the negative report, you can click the calendar icon or you can use the drop-down arrows to select the month, day, and year.

| iter i | repor        | t       |         |         |        |                                    |                 |
|--------|--------------|---------|---------|---------|--------|------------------------------------|-----------------|
| ck HE  | RE fo        | r repo  | orting  | instru  | iction | <u>15</u>                          |                 |
| Lan    | dings        | Rep     | ort     |         |        |                                    |                 |
| elect  | the ty       | be of I | report  | to file | *      |                                    |                 |
| ) Po:  | sitive       | Repo    | t       |         |        |                                    |                 |
| Ne     | eative       | repo    | rt      |         | 1      |                                    |                 |
| egati  | ve ren       | ort st  | art dat | e*      | Nega   | tive re                            | port end date * |
|        | •            | •       |         | •       |        | •                                  |                 |
| [      | Mar 🔷 2020 🛶 |         |         | 0       |        | mous Crew (CPC) 1234 (2020-Active) |                 |
| Sun    | Mon          | Tue     | Wed     | Thu     | Fri    | Sat                                |                 |
| 1      | 2            | 3       | 4       | 5       | 6      | 7                                  |                 |
| 8      | 9            | 10      | 11      | 12      | 13     | 14                                 | (2020-Active)   |
| 15     | 16           | 17      | 18      | 19      | 20     | 21                                 |                 |
| 22     | 23           | 24      | 25      | 26      | 27     | 28                                 |                 |
| 29     | 30           | 31      |         |         |        |                                    | -Active)        |
|        |              |         |         |         |        |                                    |                 |
| Т      | oday         |         |         |         | ×      | Close                              |                 |

4. Once the date range has been selected, you will need to select the licenses that you wish to file a negative report for by clicking the box next to each license type.

| ) Maine I                           | DMR LEEDS                               |
|-------------------------------------|-----------------------------------------|
| Click HERE for report               | ing instructions                        |
| Landings Report                     | t                                       |
| Select the type of rep              | ort to file*                            |
| O Positive Report                   |                                         |
| <ul> <li>Negative report</li> </ul> |                                         |
| Negative report start               | : date * Negative report end date *     |
| Mar 🔻 13 🔻 20                       | 020 🗙 📷 Mar 🗙 31 🗴 2020 🗙 📖             |
| Lobster/Cra                         | ab Class 1 (LC1) 1345 (2020-Active)     |
| Scallop Dra                         | agger (SD) 8089 (2020-Active)           |
| Scallop Dive                        | er with Tender (SDT) 8090 (2020-Active) |
|                                     |                                         |

5. Scroll to the bottom of the page and click "Submit this report only" if you do not wish to submit anymore reports.

| • | Commercial Pelagic and Anadramous Crew (CPC) 1234 (2020-Active) |
|---|-----------------------------------------------------------------|
| • | Lobster/Crab Class 1 (LC1) 1345 (2020-Active)                   |
| • | Scallop Dragger (SD) 8089 (2020-Active)                         |
|   | Scallop Diver with Tender (SDT) 8090 (2020-Active)              |
|   | Scallop Dragger (SD) 8089 (2019-Inactive-Expired)               |
| 0 | Scallop Diver with Tender (SDT) 8090 (2019-Inactive-Expired)    |
| ) | Commercial Fishing Crew (CFC) 7393 (2018-Inactive-Expired)      |
|   | Eel Pot/Hoop Net (EP) 7394 (2018-Inactive-Expired)              |
|   | Seaweed (SW) 7395 (2018-Inactive-Expired)                       |
|   |                                                                 |

6. You'll receive a notification telling you the negative report was filed successfully. Click "Close" to return to the home screen.

| Maine DMR LEEDS             | 🔔 Test Harvester |
|-----------------------------|------------------|
| Compliance Report (CR-82)   | Close            |
| Report created successfully |                  |

7. If you want to submit another landings report (positive or negative), you can click "Submit & file next" instead of "Submit this report only" in Step 5 and you'll be able to select the report type and date range again.

| Commercial Fishing Crew (CFC) 7393 (2018-Inactive-Expired) |
|------------------------------------------------------------|
|                                                            |
| Ext David Loca Nex (FD) 2204 (2010 Locative Exclusion)     |
| e rovmoop Net (cP) / 394 (2016-inactive-cxpired)           |
|                                                            |
| Seaweed (SW) 7395 (2018-Inactive-Expired)                  |
|                                                            |
|                                                            |
| K − − − − − − − − − − − − − − − − − − −                    |
| nit this report only Submit & file next Cancel             |